## **ALUR REGISTRASI ONLINE DOKTER DAN DOKTER GIGI**

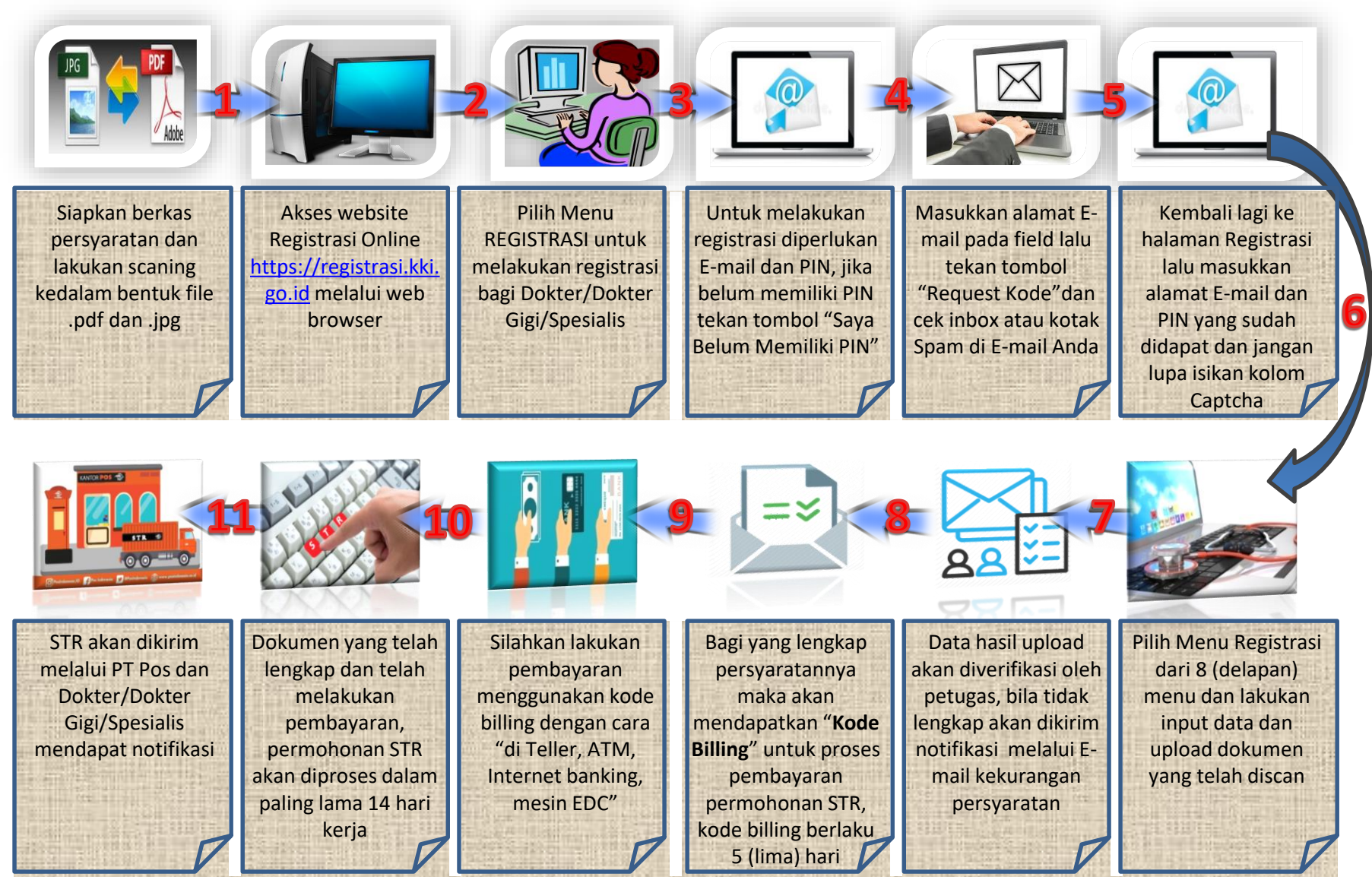